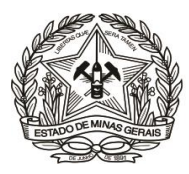

# PASSO A PASSO PARA PREENCHIMENTO E EMISSÃO DE DAE

(Instrução de Serviço DIRFIN 01/2019 - Portaria nº 4.351/2019)

# Arrecadação de receitas administrativas do FEPJ

- U.O. 4.03.1/FEPJ -

(Serviços Diversos)

#### **AVISO:**

O Fundo Especial do Poder Judiciário – FEPJ - é uma Unidade Orçamentária (U.O. 4.03.1 – FEPJ) que pertence ao Tribunal de Justiça de Minas Gerais, conforme disposto na lei 20.802/2013.

Esclarecemos que as orientações desta cartilha são obrigatoriamente aplicáveis ao recolhimento ao Tribunal de Justiça de Minas Gerais de todos os valores, **ressalvada apenas a exceção** de valores relativos à folha de pagamento de pessoal do TJMG, os quais seguem "ORIENTAÇÃO PASSO A PASSO EMISSÃO DAE - U.O 1.03.1 – TJMG".

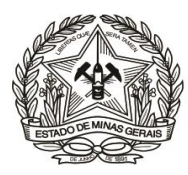

- 1) Acessar o Portal (<u>http://www.fazenda.mg.gov.br</u>) da Secretaria de Estado de Fazenda de Minas Gerais – SEF/MG e clicar nos links:
  - a) "Documento Arrecadação" —

Outros Órgãos"

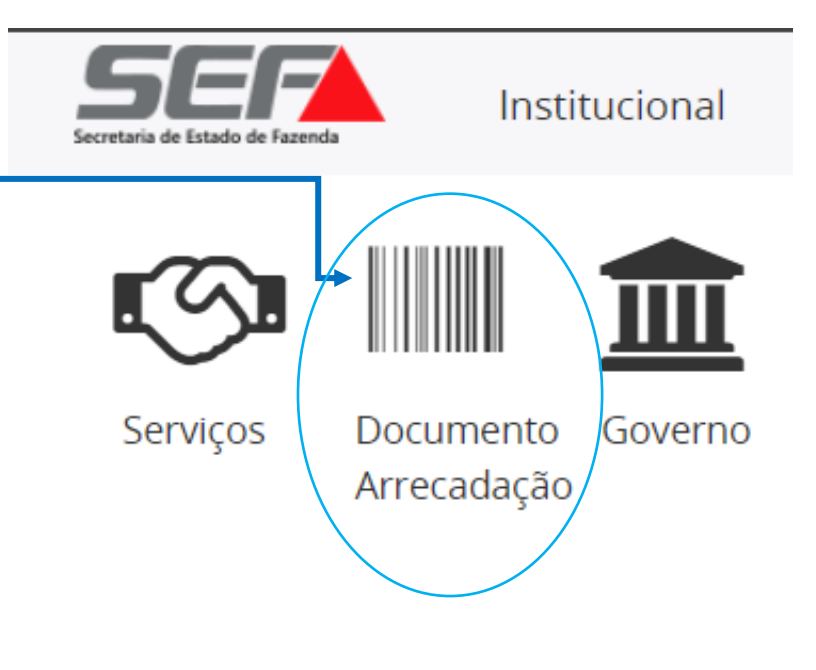

b) em "Emissão de Documento de Arrecadação" e

clicar no link "Receita de SEFA Institucional Área do servidor Legislação Municípios Transparência EMPRESAS Do que Empresas > Documentos de Arrecadação Emissão de Documento de Arrecadação DOCUMENTOS DE ARRECADAÇÃO Bancos Credenciados **IPVA** ICMS Descrição dos Documentos de Arrecadação ITCD Taxas Emissão de GNRE Instruções para Receita de Outros Receita NÃO preenchimento do DAE Orgãos **Tributária Outros** 

Ou, para ir direto ao link de acesso, clique aqui;

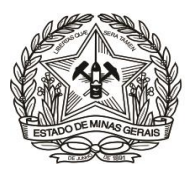

| 2) No campo "Tipo de Identificação"<br>selecionar "CNPJ" ou "CPF"; | <b>e</b> Menu<br>Documento de Arrecadação | - Receita Órgã <del>os Estaduais</del><br>Selecione um tipo de identificação |            |
|--------------------------------------------------------------------|-------------------------------------------|------------------------------------------------------------------------------|------------|
|                                                                    | ><br>Tipo de Identificação                | CNPJ                                                                         |            |
| <b>3)</b> No campo " <b>Identificação</b> ", inserir o             | Identificação                             | CPF                                                                          |            |
| "CNPJ" ou "CPF" do devedor (apenas                                 | Orgão Público                             | Selecione um orgão público                                                   | $\bigcirc$ |
| números);                                                          | Serviço do Orgão Público                  |                                                                              |            |
|                                                                    |                                           | Continuar 🤡 Limpar 😑                                                         |            |

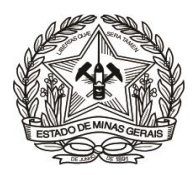

| 4) Em "Órgão I<br>ESPECIAL DO I | P <b>úblico</b> ", selecionar: "FUN<br>PODER JUDICIÁRIO - FEPJ"; |         | Documento de Arreca               | dação - Receita Órgãos Estadua | is                     |                          |                  |
|---------------------------------|------------------------------------------------------------------|---------|-----------------------------------|--------------------------------|------------------------|--------------------------|------------------|
|                                 |                                                                  |         | Tipo de Identificação             |                                | CPF                    |                          |                  |
|                                 |                                                                  |         | Identificação                     | 12345678615                    |                        |                          |                  |
|                                 |                                                                  | L,      | <ul> <li>Orgão Público</li> </ul> | Se                             | lecione um orgão públi | co                       |                  |
|                                 |                                                                  |         | Serviço do Orgão Público          | Selecion                       | ne um serviço do orgão | público                  |                  |
|                                 |                                                                  |         |                                   | Continuar 🥥                    | Limpar 😑               |                          |                  |
|                                 |                                                                  | Org     | ão Público                        |                                |                        |                          |                  |
|                                 | Q FUNDO                                                          |         |                                   | 8                              |                        |                          |                  |
|                                 | FHIDRO- FUNDO RECUPERACAO PROTEC                                 | AO DES  | SENV SUSTENTAVEL BAC              | AS                             |                        | Nota de Esclarecimento   |                  |
|                                 | FUNDO DE DESENVOLVIMENTO METROPO                                 | DLITANO | 0                                 |                                |                        | Os valares recelhides a  |                  |
|                                 | FUNDO DE PAGAMENTO DE PARCERIAS F                                | PUBLICO | D-PRIVADAS DE MINAS GE            |                                |                        | órgão Fundo Especial d   | 10<br>10         |
|                                 | FUNDO ESPECIAL DO PODER JUDICIARIO                               | DO ES   | TADO DE MG                        |                                |                        | Poder Judiciário de Mina | as               |
|                                 | FUNDO ESTADUAL ASSISTENCIA SOCIAL                                |         |                                   |                                |                        | diretamente ao TJM       | os<br>G <i>,</i> |
|                                 | FUNDO ESTADUAL DE CULTURA                                        |         |                                   |                                |                        | conforme a Lei r         | ₽                |
|                                 | FUNDO ESTADUAL DE SAUDE                                          |         |                                   |                                |                        | 20.002/2013.             |                  |
|                                 | FUNDO ESTADUAL DIREITOS DIFUSOS                                  |         |                                   |                                |                        |                          |                  |

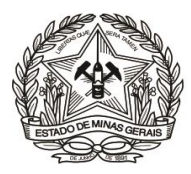

# 5) Clicar na seleção do campo "Serviço do Órgão Público";

| e Menu                   |                                                    |            |   |
|--------------------------|----------------------------------------------------|------------|---|
| Documento de Arreca      | dação - Receita Órgãos Estaduais                   |            |   |
| Tipo de Identificação    | CPF                                                | $\bigcirc$ |   |
|                          |                                                    |            |   |
| Identificação            | 12345678615                                        | (          | 0 |
|                          |                                                    |            |   |
| Orgão Público            | FUNDO ESPECIAL DO PODER JUDICIARIO DO ESTADO DE MG |            |   |
|                          |                                                    |            |   |
| Serviço do Orgão Público | Selecione um serviço do orgão público              |            |   |
|                          | Continuar 🥑 Limpar 😑                               |            |   |

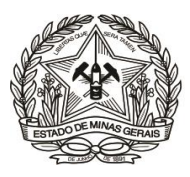

 6) Selecionar a opção do "Serviço do Órgão Público" desejada, conforme o fato gerador que tenha motivado a emissão do DAE:

**ATENÇÃO:** A opção "COBRANÇA NÃO TRIB PELA AGE – PROC ADM TJMG" **não pode ser utilizada para outra finalidade** que não seja emissão de DAE para quitação de Dívida Ativa de valores que se destinam ao Fundo Especial do Poder Judiciário (FEPJ), ou seja, aqueles valores devidos ao Tribunal de Justiça e que **não** se referem à folha de pagamento de magistrados, servidores, aposentados e pensionistas. (MUITO IMPORTANTE!)

| Q Filtrar serviços                         |
|--------------------------------------------|
| ALIENACAO DE BENS MOVEIS                   |
| CESSAO DIREITO OPERAC FOLHA PAG PESSOAL    |
| COBRANCA NAO TRIB PELA AGE - PROC ADM TJMG |
| CONCESSAO DIREITO USO AREA PUBL-EMPRESAS   |
| CONCESSAO DIREITO USO AREA PUBL-ESTADO     |
| INDENIZACAO EM GERAL                       |
| MULTA-CONTRATUAL                           |
| PRESTACAO CAUCAO EM DINHEIRO               |
| RESTITUICAO-ADIANT COMBUST/REPARO VEIC     |
| RESTITUICAO-ADIANTAMENTO-EVENT GABINETE    |
| RESTITUICAO-ADIANTAMENTO-PRONTO PGTO       |
| RESTITUICAO-ADIANTAMENTO-SESSAO JURI       |
| RESTITUICAO-DIARIA DE VIAGEM               |
| RESTITUICAO-V INDEN TRANSP CUSTEADA TJMG   |
| RESTITUICOES EM GERAL                      |
| SERVICO FOTOCOPIA/COPIA REPROGRAFICA       |

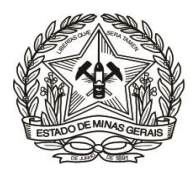

|                                                         | e Menu                   |                                    |            |
|---------------------------------------------------------|--------------------------|------------------------------------|------------|
| 7) Clicar em "Não sou um robô" caso apareça esta opção, | ,<br>Documento de Arreca | adação - Receita Órgãos Estaduais  |            |
| e depois, em " <b>Continuar</b> ";                      | Tipo de Identificação    | CPF                                | ♥          |
|                                                         | Identificação            | 123.456.789-15                     |            |
|                                                         | Orgão Público            | FUNDO ESPECIAL DO PODER JUDICIARIO | ♥          |
|                                                         | Serviço do Orgão Público | RESTITUICAO-DIARIA DE VIAGEM       | $\bigcirc$ |
|                                                         | Não sou um robô          | reCAPTCHA<br>Privacidade - Termos  |            |
|                                                         |                          | Continuar 🧭 Limpar 🖨               |            |

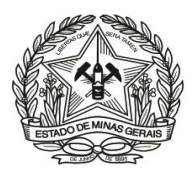

### 8) Preencher os campos da tela seguinte, abaixo representada, em conformidade com as orientações:

| 😑 Identificação do Contribuinte  |        |                              |   |
|----------------------------------|--------|------------------------------|---|
| CPF                              |        | Nome                         |   |
| 123.456.789-15                   |        | FULANO DE TAL                |   |
| UF                               |        | Município                    |   |
| MINAS GEI                        | RAIS 📀 | BELO HORIZONTE               | ⊘ |
| 😑 Dados da Receita               |        |                              |   |
| Tipo de Receita                  |        | Tipo de Serviço/Espécie      |   |
| RECEITAS ADMINISTRATIVAS DO FEPJ |        | RESTITUICAO-DIARIA DE VIAGEM |   |
| Período Referência Início        |        | Período Referência Término   |   |
|                                  | •      |                              |   |
| Data Pagamento:                  |        |                              |   |
| 30/12/2019                       | ۲      |                              |   |
| Valores a Recolher               |        |                              |   |
| Valor da Receita                 |        | Valor da Multa               |   |
|                                  |        |                              |   |
| Valor dos Juros                  |        | Valor a Recolher             |   |
|                                  |        | 0,00                         |   |
| 😑 Outras Informações             |        |                              |   |
| Informações Complementares       |        |                              |   |
|                                  |        |                              |   |

a) Em "Identificação do Contribuinte" informar/selecionar:

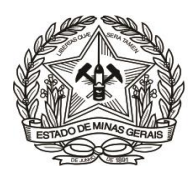

- ✓ O "**Nome**" correspondente ao CNPJ ou CPF informado (responsável pela restituição);
- ✓ A "U.F.- Unidade da Federação": "MINAS GERAIS";
- ✓ 0 "Município".

**b)** Em "**Dados da Receita**" informar, em conformidade com o motivo do recolhimento/cobrança recebida:

- ✓ O "Período de Referência Início" e "Período de Referência Término", que devem ser no mesmo mês/ano;
- ✓ A "Data de Pagamento", que, se não for 'informada, será 31/12 do ano corrente;

c) Descer a barra de rolagem, no lado direito da tela, e em "Valores a Recolher" informar, sem ponto ou vírgula:

O "Valor da Receita" e, se houver: o "Valor da Multa" e o "Valor dos Juros". O campo "Valor a Recolher" será calculado automaticamente, pela soma dos três campos anteriores;

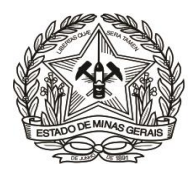

### d) <u>ATENÇÃO:</u> Em "Outras Informações", no campo "Informações Complementares" (MUITO IMPORTANTE!), informar:

- Os dados objetivos sobre a referência do recolhimento (Números do Processo Administrativo, do ofício, do Contrato, ou de outro termo a que esteja vinculado o recolhimento) e outras informações consideradas relevantes para identificação e baixa do débito;
- ✓ Para os casos de ADIANTAMENTO e DIÁRIA, o número do processo SEI originário da restituição;

| -                                |                     |                               |                    |
|----------------------------------|---------------------|-------------------------------|--------------------|
| Tipo de Receita                  |                     | Tipo de Serviço/Espécie       |                    |
| RECEITAS ADMINISTRATIVAS DO FEPJ |                     | SERVICO FOTOCOPIA/COPIA REPRO | OGRAFICA           |
| Período Referência Início        |                     | Período Referência Término    |                    |
| 01/07/2023                       | •                   | 31/07/2023                    |                    |
| Data Pagamento:                  |                     |                               |                    |
| 28/12/2023                       |                     |                               |                    |
| C Valores a Recolher             |                     |                               |                    |
| Valor da Receita                 |                     | Valor da Multa                |                    |
| 100,00                           |                     |                               |                    |
| Valor dos Juros                  | ,                   | Valor a Recolher              |                    |
|                                  |                     | 100,00                        |                    |
| Outras Informações               |                     |                               |                    |
| Informações Complementares       |                     |                               |                    |
| •                                |                     |                               |                    |
|                                  |                     |                               |                    |
|                                  | Pagamento via Pix 🔹 | nento com DAE                 |                    |
| e<br>Menu                        | Contract Home       | 10                            | <b>S</b><br>Voitar |
|                                  |                     |                               |                    |

e) Conferir as informações apresentadas e clicar na forma de pagamento escolhida;

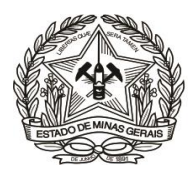

9) No caso de pagamento via Pix, basta clicar na opção "Pagamento via Pix", copiar o código Pix ou ler o QR Code e realizar o pagamento na instituição bancária de sua preferência.

| 🗢 Dados da Receita               |                       |                                                                                  |                                                    |                                                                   |
|----------------------------------|-----------------------|----------------------------------------------------------------------------------|----------------------------------------------------|-------------------------------------------------------------------|
| Tipo de Receita                  |                       | Tipo de Serviço/Espécie                                                          |                                                    |                                                                   |
| RECEITAS ADMINISTRATIVAS DO FEPJ |                       | SERVICO FOTOCOPIA/COPIA REPROGRAFICA                                             |                                                    |                                                                   |
| Período Referência Início        |                       | Periodo Referência Término                                                       |                                                    |                                                                   |
| 01/07/2023                       | ۲                     | 31/07/2023                                                                       |                                                    |                                                                   |
| Data Pagamento:                  |                       |                                                                                  |                                                    |                                                                   |
| 28/12/2023                       | ۲                     | ]                                                                                |                                                    |                                                                   |
| Valores a Recolher               |                       | -                                                                                |                                                    |                                                                   |
| Valor da Becelta                 |                       | Valor da Multa                                                                   |                                                    |                                                                   |
| 100.00                           |                       |                                                                                  |                                                    |                                                                   |
| Valor dos Juros                  |                       | Valor a Recoller                                                                 |                                                    |                                                                   |
|                                  |                       | Atenção                                                                          |                                                    |                                                                   |
| Outras Informações               |                       |                                                                                  |                                                    |                                                                   |
| Informações Complementares       |                       | Antes de concluir o pagamento, confira o valor, o nome do favorecido e o CNPJ (E | tado de Minas Gerais - CNPJ:18.715.615/0001-60).   |                                                                   |
|                                  |                       | Paramento de Documento de Arracadação                                            |                                                    |                                                                   |
|                                  |                       |                                                                                  |                                                    |                                                                   |
|                                  | Pagamento via Pix 🚸 🖄 |                                                                                  |                                                    | 0 · · · · 0 · · ·                                                 |
|                                  |                       | Dados da solicitação do paga                                                     | nento                                              | Pagamento via PIX                                                 |
| <b>A</b>                         |                       | Sr. Contribuinte, anote o número do documento abaixo.                            |                                                    | Escaneie este código para pagar.                                  |
| Menu                             |                       | Ele será necessário para a emissão do comprovante de pagamento ou confirmação d  | quitação.                                          | Aponte a câmera do celular para o QR Code/Imagem abaixo usando o  |
|                                  | se                    | Número do documento: 1101294562059                                               |                                                    | app da sua instituição de pagamento ou copie o código             |
|                                  |                       | Numero do documento. 1101234362633                                               |                                                    | O QRCode expira em 28/12/2023 as 23:59 (Brasilia DF)              |
|                                  |                       | Data do vencimento: 28/12/2023                                                   |                                                    | 00020101021226820014BR.GOV.BCB.PIX2560api.itau/pix/qr/v2          |
|                                  |                       | Valor total(R\$): R\$ 100.00                                                     |                                                    | b5a7-4f8c-bd32-<br>239ed6db094c5204000053039865802BR5922ESTADO DE |
|                                  |                       |                                                                                  |                                                    | MINAS GERAIS6009SAO PAULO62070503***6304F0A9                      |
|                                  |                       |                                                                                  |                                                    | Copiar Código PIX ⊘                                               |
|                                  |                       |                                                                                  |                                                    |                                                                   |
|                                  |                       |                                                                                  |                                                    |                                                                   |
|                                  |                       |                                                                                  |                                                    |                                                                   |
|                                  |                       |                                                                                  |                                                    |                                                                   |
|                                  |                       |                                                                                  |                                                    |                                                                   |
|                                  |                       |                                                                                  | Emitir DAE PDF 🜏                                   |                                                                   |
|                                  |                       |                                                                                  |                                                    |                                                                   |
|                                  | _                     |                                                                                  |                                                    |                                                                   |
|                                  |                       | Bancos Credenciados: BANCO DO BRASIL, BRADESCO, CAIXA ECONOMICA FED              | RAL, ITAU, MERCANTIL DO BRASIL, SANTANDER, SICOOB. |                                                                   |
|                                  |                       | Correspondentes Bancários: Casas lotéricas e MaisBB.                             |                                                    |                                                                   |
|                                  |                       |                                                                                  |                                                    |                                                                   |
|                                  |                       | e                                                                                | 0                                                  | 9                                                                 |
|                                  |                       | Menu                                                                             | Home                                               | Voltar                                                            |

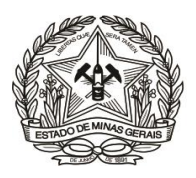

10) Caso a forma de pagamento seja Boleto, basta clicar na opção "Pagamento com DAE", na sequência clicar em "Emitir DAE PDF" e realizar o pagamento na instituição bancária de sua preferência.

| 😑 Dados da Receita               |                                              |                         |                                                                                                    |                                   |
|----------------------------------|----------------------------------------------|-------------------------|----------------------------------------------------------------------------------------------------|-----------------------------------|
| Tipo de Receita                  |                                              | Tipo de Serviço/Espécie |                                                                                                    |                                   |
| RECEITAS ADMINISTRATIVAS DO FEPJ |                                              | SERVICO FOTOCOPIA       | COPIA REPROGRAFICA                                                                                   |                                   |
| Período Referência Início        |                                              | Período Referência Térm | ino                                                                                                  |                                   |
| 01/07/2023                       | ۲                                            | 31/07/2023              | •                                                                                                    |                                   |
| Data Pagamento:                  |                                              |                         |                                                                                                    |                                   |
| 28/12/2023                       | ۲                                            | )                       |                                                                                                    |                                   |
| Valores a Recolher               |                                              |                         |                                                                                                    |                                   |
| Valor da Receita                 |                                              | Valor da Multa          |                                                                                                    |                                   |
| 100,00                           |                                              | )                       |                                                                                                    |                                   |
| Valor dos Juros                  |                                              | Valor a Recolher        |                                                                                                    |                                   |
|                                  |                                              | 100,00                  |                                                                                                    |                                   |
| 🗢 Outras Informações             |                                              |                         | Pagamento de Documento de Arrecadação                                                                |                                   |
| -<br>Informações Complementares  |                                              |                         |                                                                                                    | Dados da solicitação do pagamento |
|                                  |                                              |                         | Sr. Contribuinte, anote o número do documento abaixo.                                                |                                   |
|                                  |                                              | 1                       | Ele será necessário para a emissão do comprovante de pagamento ou confirmação da                     | uitação.                          |
|                                  |                                              |                         |                                                                                                    |                                   |
|                                  |                                              |                         | Número do documento: 1101294566011                                                                   |                                   |
|                                  | Page                                         | jamento com DAE         | Número do documento: 1101284566011<br>Data do vencimento: 28/12/2023                                 |                                   |
|                                  | Participante de Calendaria                   | amento com DAE          | Nümero do documento: 1101284666011<br>Data do vencimento: 28/12/2023<br>Valor total(R\$): R\$ 100.00 |                                   |
| e.                               | Pa                                           | amento com DAE          | Número do documento: 1101294586011<br>Data do vencimento: 28/12/203<br>Valor total(R8): R\$ 100.00   |                                   |
| <b>P</b><br>Menu                 | Pa                                           | amento com DAE          | Número do documento: 110128458011<br>Data do vencimento: 28/13/2023<br>Valor total(R\$): R\$ 100.00  |                                   |
| e<br>Mras                        |                                              | pamento com DAE         | Número do documento: 110128458011<br>Data do vencimento: 28/12/2023<br>Valor total(R\$): R\$ 100.00  |                                   |
| Mere                             | ra                                           | gamento com DAE         | Número do documento: 110128456011<br>Data do vencimento: 28/12/2023<br>Valor total(R\$): R\$ 100.00  |                                   |
| e<br>Metu                        | ra<br>ra<br>sr<br>sr<br>sr<br>sr<br>sr<br>sr | gamento com DAE         | Número do documento: 191234586011<br>Data do vencimento: 28/12/203<br>Valor fotal(RB): R\$ 100.00    |                                   |